| Vall<br>d'Hebron<br>Recerca | MANUAL DEL     | SISTEMA ON-LIN                     | E DE SOLICITUD DE SERVEIS DE LA UAT |
|-----------------------------|----------------|------------------------------------|-------------------------------------|
| VHIR-UAT-DOC-010            | Revisió:<br>03 | Data de<br>redacció:<br>28/11/2022 | PÀGINA:<br>1 DE 1                   |

#### **APROVACIÓ:**

| REDACTAT PER            | REVISAT PER                 | APROBAT PER             |
|-------------------------|-----------------------------|-------------------------|
| Nom: Rosa Prieto        | Nom: Mònica Anglada         | Nombre: Rosa Prieto     |
| Càrrec: Responsable UAT | Carrec: Responsable Calidad | Càrrec: Responsable UAT |
|                         |                             |                         |
|                         |                             |                         |
| Signatures:             |                             |                         |
|                         |                             |                         |
|                         |                             |                         |
|                         |                             |                         |
|                         |                             |                         |
|                         |                             |                         |
|                         |                             |                         |
|                         |                             |                         |
|                         |                             |                         |
|                         |                             |                         |
|                         |                             |                         |
|                         |                             |                         |

# PRESENTACIÓ

# Què és?

Eina que ens permet sol·licitar serveis de la UAT on-line.

- Sol·licitud de serveis
- Consulta i modificació de sol·licituds
- Visualització de calendaris de reserva
- Traçabilitat completa de les sol·licituds
- Gestió d'autoritzacions d'accés
- Integració de càrrecs interns amb l'Econet

## FUNCIONAMENT

## Sistema on-line de sol·licitud de serveis

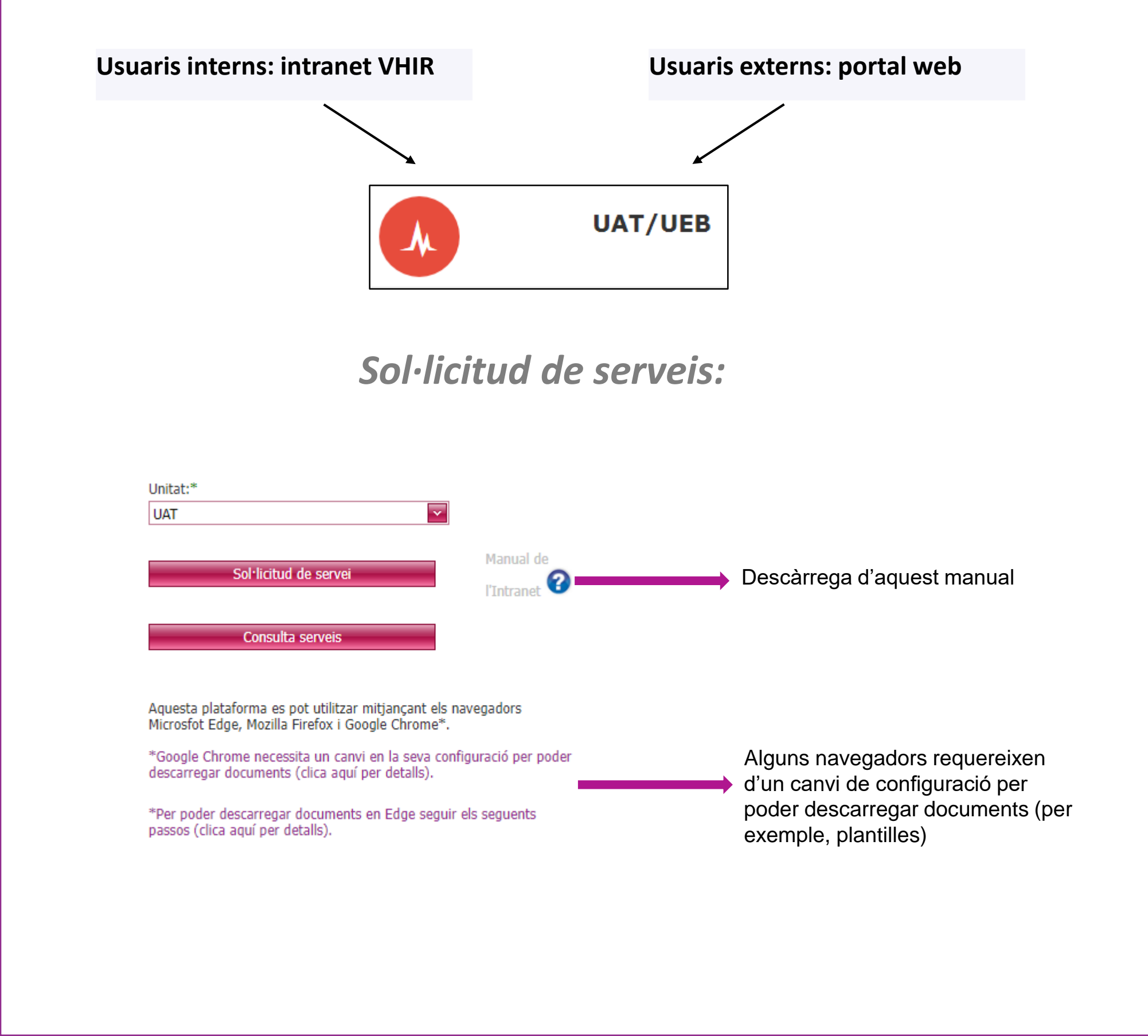

| 02<br>Hactec/web SC <sup>-</sup> | Г                           | 1. Sol· | icitud de        | ser | veis               | Unitat:*<br>UAT |                |                                   | ~ |
|----------------------------------|-----------------------------|---------|------------------|-----|--------------------|-----------------|----------------|-----------------------------------|---|
| FUNCIO                           | NAMENT                      |         |                  |     |                    |                 | Sol·lie<br>Cor | citud de servei<br>Isulta serveis |   |
|                                  | Seleccionar tipus de servei | >       | Reservar màquina | >   | Dades específiques |                 | >              | Sol·licitud creada                |   |

### 1. Seleccionar Plataforma, Servei i Tipus de servei (opcions desplegables):

| Dades de sol·licitud de servei |                   |
|--------------------------------|-------------------|
|                                |                   |
|                                |                   |
| Plataforma:*                   |                   |
| Plataforma de Genòmica         |                   |
|                                |                   |
| Servei:*                       |                   |
| Servei de bioanalyzer          |                   |
|                                |                   |
|                                |                   |
| Tipus de servei:*              |                   |
|                                |                   |
| Tinus servei                   |                   |
|                                |                   |
| RNA-Nano Xip                   |                   |
| RNA-Pico Xip                   |                   |
| DNA-1000 Xip                   |                   |
| Només processament, quals      | evol tipus de xip |
|                                |                   |

| 02<br>Hactec/web SCT                                                                                         | 1. Sol·licitud d      | e serveis<br>UAT                                                                                                    |
|----------------------------------------------------------------------------------------------------|-----------------------|----------------------------------------------------------------------------------------------------|
| FUNCIONAMEN                                                                                                  | 2. Afegir les dades d | el sol·licitant:                                                                                                    |
| Usuari<br>Compte despesa<br>(2001.337) UAT Seqüenciador Sanger ingres<br>Referència interna pròpia del grup: | Usuaris interns:      | USUARI: persona que farà el servei. IMPORTANT INDICAR-LO<br>CORRECTAMENT!!. Tipus d'usuaris:         - Un RESPONSABLE (IP) pot fer sol·licituds en nom seu o de<br>qualsevol dels seus autoritzats         - Un AUTORITZAT només pot fer sol·licituds al seu nom         Compte de càrrec de l'import del servei. Es pot modificar a<br>l'Econet en el moment d'autoritzar el càrrec intern.         Camp de text lliure i opcional (p.e. codi projecte càrrec) |
| Dades sol·licitant Nom client: Client genèric Referència interna pròpia del grup:                            | Usuaris externs:      | El CLIENT és la persona que crea la sol·licitud (≈ USUARI)<br>Usuaris VHIO: codi SAP (OBLIGATORI)<br>Altres: codi comanda de la seva institució (si aplica)                                                                                                    |

### 1. Sol·licitud de serveis

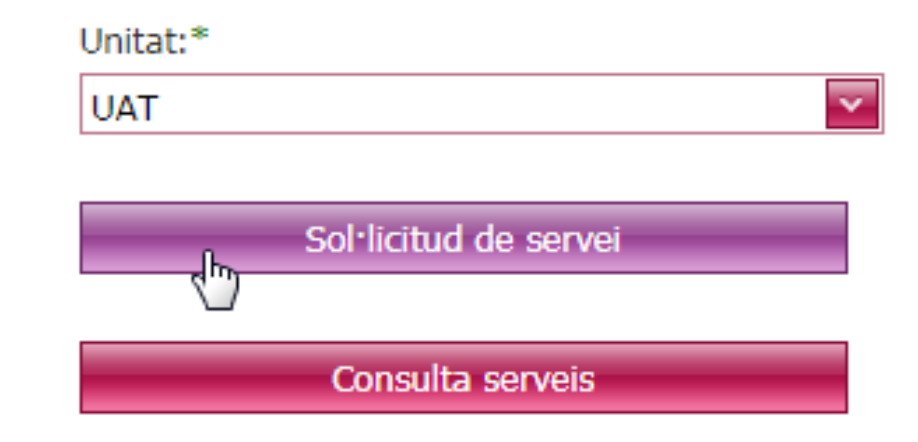

#### 3. Afegir les dades específiques del servei:

| Seleccionar tipus de servei                                                                                                    | > Dades específiques                                                                              | > Reservar màquina                                                                                  | > Sol·licitud creada                                                                 |
|----------------------------------------------------------------------------------------------------|---------------------------------------------------------------------------------------------------|----------------------------------------------------------------------------------------------------|--------------------------------------------------------------------------------------|
| * Camps obligatoris<br>Codi mostra         Image: Codi mostra         Image: Codi mostra <t< th=""><th>Codi correlatiu de les etiquet<br/>Botó 😳 per començar a intr<br/>Botó 🥑 per afegir automàtic</th><th>es per mostres que dona la UAT<br/>oduir els codis manualment.<br/>cament el següent nombre correlati</th><th>u</th></t<> | Codi correlatiu de les etiquet<br>Botó 😳 per començar a intr<br>Botó 🥑 per afegir automàtic       | es per mostres que dona la UAT<br>oduir els codis manualment.<br>cament el següent nombre correlati | u                                                                                    |
| Dades mostra<br>Descarregar plantilla mostres: P<br>Afegir document                                                                                                    | Plantilla                                                                                         | Afegir-hi les dades e<br>a cada servei (nº mo                                                       | específiques que el sistema demana per<br>ostres, plantilla dades, fluorocroms, etc) |
| Descripció de l'experiment:                                                                                                    |                                                                                                   |                                                                                                    |                                                                                      |
|                                                                                                    | #FluorocromsImage: PEImage: PE-Cy5Image: PE-Cy7Image: PerCpImage: PE-Cy7Image: PerCpImage: PE-Cy7 |                                                                                                    |                                                                                      |

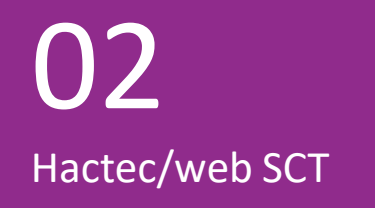

### 1. Sol·licitud de serveis

#### 4. Reserva de màquina:

Unitat:\*
UAT
Sol·licitud de servei
Consulta serveis

1. Afegir la franja horària desitjada al calendari (només deixarà hores/data posteriors a l'actual) i prémer "Acceptar":

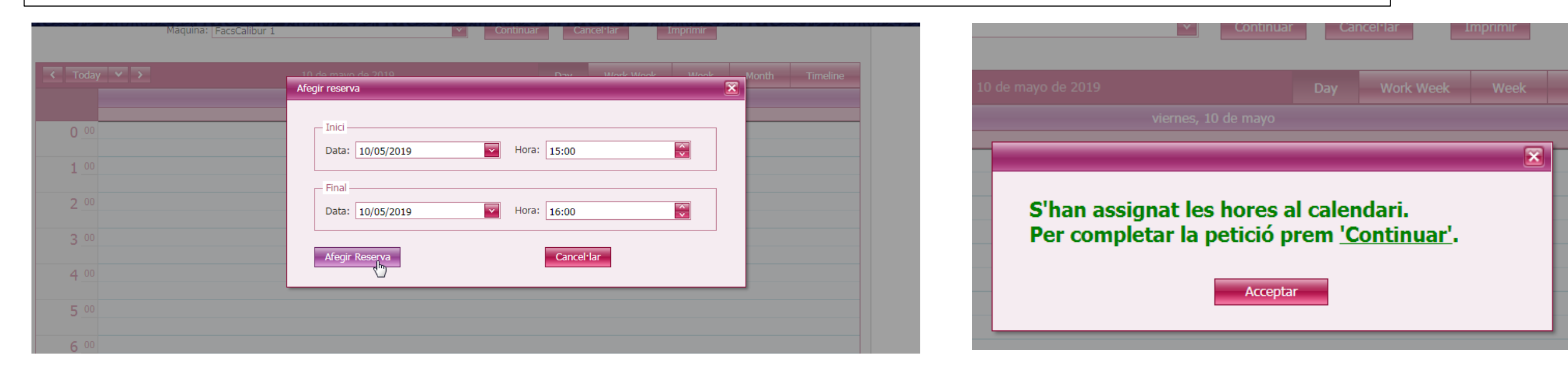

#### 2. IMPORTANT!!! SI NO ES PREM "Continuar" (BOTÓ A LA PART DE DALT), LA PETICIÓ NO QUEDARÀ REGISTRADA:

| Seleccionar tipus de servei | >             | Reservar màquina   | >           | Dades específiques |            | >       | Sol·licitud cread | la       |
|-----------------------------|---------------|--------------------|-------------|--------------------|------------|---------|-------------------|----------|
| * Camps obligatoris         |               |                    |             |                    |            |         |                   |          |
| Reserves                    |               |                    | 6           |                    |            |         |                   |          |
| Màquina: F                  | FacsCalibur 1 |                    |             | Continuar Car      | ncel·lar I | mprimir |                   |          |
| < Today 💙 🗲                 |               | 10 de mayo de 2019 |             | Day                | Work Week  | Week    | Month             | Timeline |
|                             |               |                    | viernes, 10 | ) de mayo          |            |         |                   |          |
| 0 00                        |               |                    |             |                    |            |         |                   |          |

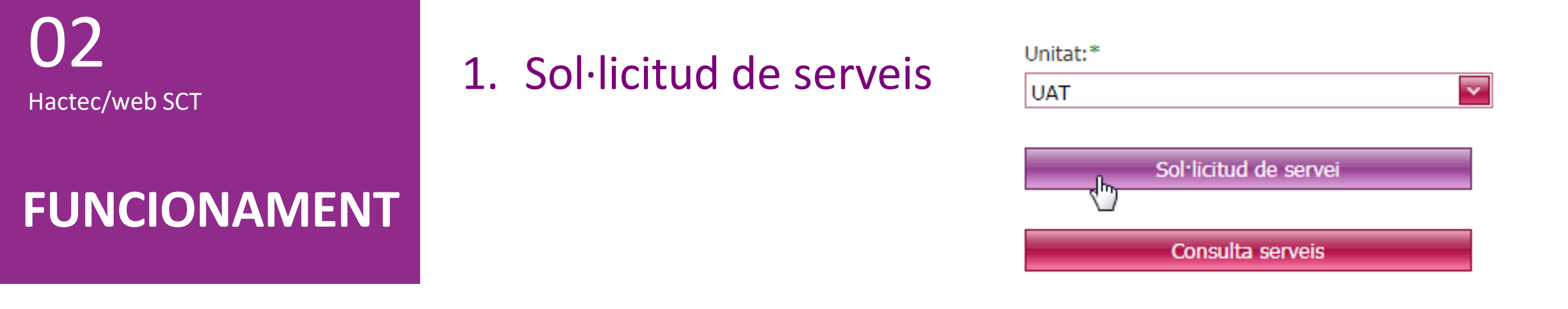

Només en el cas d'alguns serveis (confocal LSM980, Thunder) es poden reservar a la mateixa petició de manera consecutiva hores amb tècnic, d'autoservei i de funcionament de l'equip. Prémer "Afegir reserva" després de cada tipus de reserva.

|                                     | Inici<br>Data: 29/11/2022 Hora: 16:30                |
|-------------------------------------|------------------------------------------------------|
|                                     | Final Data: 29/11/2022 Hora: 17:30                   |
| Confidencial                        | Tipus de reserva                                     |
|                                     | Afegir Reserva Cancel·lar                            |
|                                     |                                                      |
|                                     |                                                      |
| Màquina: Microscopi Confocal LSM980 | Continuar Cancel·lar Imprimir                        |
| Màquina: Microscopi Confocal LSM980 | Continuar Cancel·lar Imprimir<br>Day Work Week Month |

## FUNCIONAMENT

1. Sol·licitud de serveis

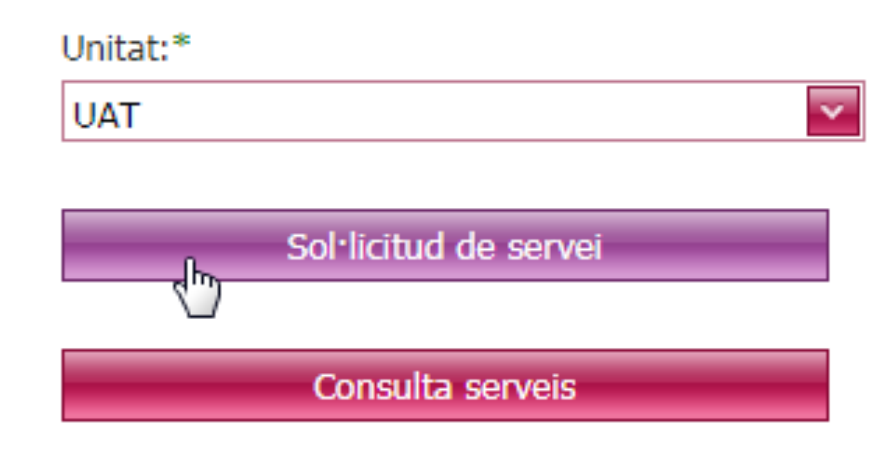

### 5. Sol·licitud generada correctament:

A les reserves del confocal LSM980, microscopi Fitxa Thunder i citòmetre Aurora, la reserva queda pendent de confirmació del tècnic de la UAT. Any: La sol·licitud s'ha creat correctament. 10/05/2019 Pendent × 11,93€ ATENCIÓ: Les reserves són La sol·licitud s'ha creat correctament. provisionals. Esperar a la confirmació Número sol·licitud: 2019.002089 de les reserves pel tècnic. Acceptar Número sol·licituc: 2022.004888 Tipus de servei Acceptar FacsCalibur 11,93 € 1 hora 11,93€ Eliminar FacsCalibur 1 10/05/2019 15:30 10/01/2019 16:30 Quan el tècnic la confirma, s'avisa a l'usuari per correu electrònic. El <u>nº sol·licitud</u> és l'identificador específic que assegura la traçabilitat de tot el procés.

### 1. Sol·licitud de serveis

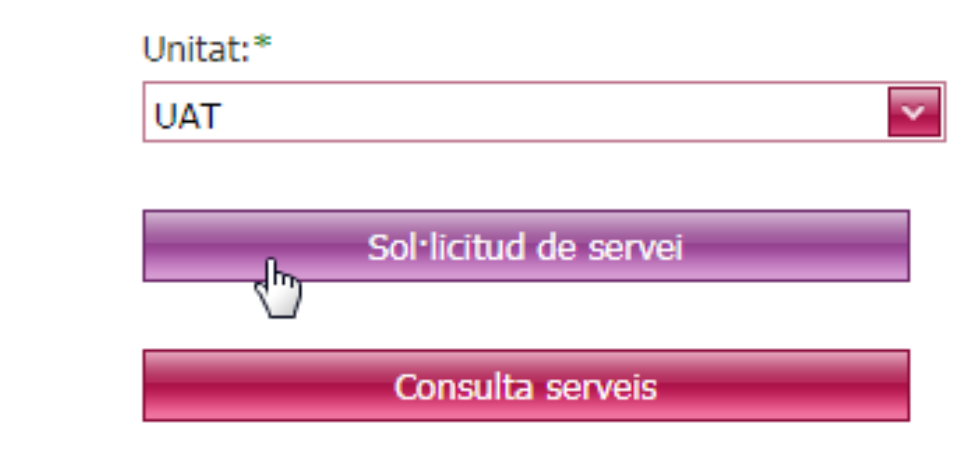

### 6. Modificació de dades de la sol·licitud en estat "PENDENT":

| Sol·licituds Fitxa                                                                                             | Calendari                                                                                                    |                                                      |                                                  |                                                                               |              |
|----------------------------------------------------------------------------------------------------|----------------------------------------------------------------------------------------------------|------------------------------------------------------|--------------------------------------------------|-------------------------------------------------------------------------------|--------------|
|                                                                                                    |                                                                                                    |                                                      |                                                  |                                                                               |              |
| Dades sol·licitud                                                                                              |                                                                                                    |                                                      | Relació sol·licituds                             | Dades sol·licitant                                                            |              |
| Any:<br>Plataforma:<br>Servei:<br>Tipus de servei:<br>Data:<br>Situació:<br>Import total:<br>Observacions tèct | 2019<br>Plataforma de Citòmica<br>Servei de citometria d'anàlisi<br>FacsCalibur<br>10/05/2019<br>Pendent<br>11,93 € | Número: 002089<br>(Autoservei)                       | L<br>2019.002089                                 | Nom:<br>NIF:<br>Compte càrrec:<br>Observacions usuari:<br>Modificar dades sol | Confidencial |
| Tipus de servei                                                                                                | Dades específiques                                                                                                  |                                                      |                                                  |                                                                               |              |
| Descripció Preu<br>FacsCalibur 11,93                                                                           | Quantitat     Unitats     Import       €     1     hora     11,93 €                                                 | Afegir reserva<br># Màquina<br>Eliminar FacsCali     | a Data inici D<br>ibur 1 10/05/2019 15:30 1      | Data final<br>0/05/2019 16:30                                                 |              |
|                                                                                                    |                                                                                                    | És possible<br>algunes da<br>sol·licitud<br>"PENDENT | e modificar<br>ades si la<br>està en estat<br>T" |                                                                               |              |

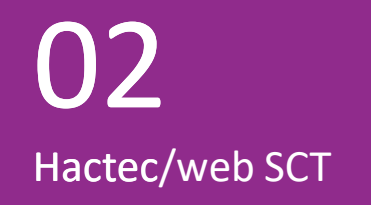

# 2. Consulta i modificació de sol·licituds de servei.

| UAT |                       |  |
|-----|-----------------------|--|
|     |                       |  |
|     |                       |  |
|     | Sol·licitud de servei |  |
|     |                       |  |
|     |                       |  |
|     | Consulta serveis      |  |

| Colulisitudo | Fibro            | Calanda              |                                   |                    |                                 |                 |                       |          |                        |                     |   |
|--------------|------------------|----------------------|-----------------------------------|--------------------|---------------------------------|-----------------|-----------------------|----------|------------------------|---------------------|---|
| Somicitude   | FIDA             | Calenda              |                                   |                    |                                 |                 |                       |          |                        |                     |   |
|              | Any se<br>Servei | ervei:<br>::<br>ella | Número servei:                    |                    | Import:<br>Referència interna p | ròpia del grup: | Data des de:<br>Fins: | ▼.<br>▼. | Situació:<br>Subestat: | <ul> <li></li></ul> |   |
| #            | Any              | Número               | Servei                            | Situació           |                                 | IP              |                       | Refer    | ència                  | Import              |   |
| 023          | 2018             | 2359                 | Servei de bioanalyzer             | Refusat pel client | t                               |                 |                       | 55355    | 533                    | 41.81 €             |   |
| 1            | 2018             | 2728                 | Servei de UPLC-MS/MS              | Refusat pel client | t                               |                 |                       |          |                        | 37.71€              |   |
| 1            | 2018             | 2737                 | Servei de bioanalyzer             | Refusat pel tècni  | c                               |                 |                       |          |                        | 41.81 €             |   |
| 1            | 2018             | 3169                 | Servei de RT-qPCR                 | Refusat pel tècni  | c                               |                 |                       |          |                        | 11.52 €             |   |
| 12           | 2018             | 3284                 | Servei de RT-qPCR                 | Refusat pel tècni  | c                               |                 |                       |          |                        | 0.00€               |   |
| 1            | 2018             | 3285                 | Servei de RT-qPCR                 | Refusat pel tècni  | c                               | Confid          | oncial                |          |                        | 11.84€              |   |
| 1            | 2018             | 4133                 | Servei de bioanalyzer             | Refusat pel tècni  | c                               | Connu           | encial                |          |                        | 41.81 €             |   |
| 1            | 2018             | 4686                 | Servei de citometria d'anàlisi    | Refusat pel tècni  | c                               |                 |                       |          |                        | 19.07 €             |   |
| 1            | 2018             | 4885                 | Servei de seqüenciació automàtica | Refusat pel tècni  | c                               |                 |                       |          |                        | 3.70 €              |   |
| 025          | 2019             | 2070                 | Servei de UPLC-MS/MS              | Pendent d'assign   | ació tècnic UAT                 |                 |                       |          |                        | 938.50 €            | E |
| 023          | 2019             | 2072                 | Servei de RT-qPCR                 | Pendent            |                                 |                 |                       |          |                        | 18.48 €             |   |
| 022          | 2019             | 2089                 | Servei de citometria d'anàlisi    | Pendent            |                                 |                 |                       |          |                        | 11.93€              |   |

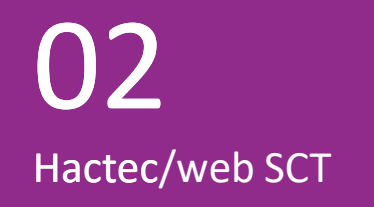

# 2. Consulta i modificació de sol·licituds de servei.

| Unitat:* |                       |   |
|----------|-----------------------|---|
| UAT      |                       | ~ |
|          |                       |   |
|          | Sol·licitud de servei |   |
|          |                       |   |

Consulta serveis

| Sol·licituds  | Fitxa                                                       | Calendari | i                                              |          |  |                                           |       |            |        |   |
|---------------|-------------------------------------------------------------|-----------|------------------------------------------------|----------|--|-------------------------------------------|-------|------------|--------|---|
| 0             | Graella de consulta     Any servei:     Servei:     Servei: |           | Import:<br>Referència interna pròpia del grup: |          |  | Data des de: Situació:<br>Fins: Subestat: |       |            |        |   |
| #             | Any                                                         | Número    | Servei                                         | Situació |  | IP                                        |       | Referència | Import |   |
| 12            | 2014                                                        | 4         | Servei de microscòpia confocal                 | Pendent  |  | Rosario M Prieto Sa                       | nchez |            | 19.13€ | ŕ |
| $-1$ $\times$ |                                                             |           |                                                |          |  |                                           |       |            |        |   |

### Edició (modificació dades)

| Consulta fitxa: | Dades sol·licitud                    |                                                                       |                          | Relació sol·licituds            | Dades sol·licitant                   | Dades sol·licitant              |  |  |
|-----------------|--------------------------------------|-----------------------------------------------------------------------|--------------------------|---------------------------------|--------------------------------------|---------------------------------|--|--|
|                 | Any:<br>Plataforma:                  | 2014<br>Plataforma de Microscòpia                                     | Número: 000004           | L 2014.000004                   | Nom:<br>NIF:                         | Dades del sol·licitant          |  |  |
|                 | Servei:<br>Tipus de servei:<br>Data: | Servei de microscòpia confocal<br>M. Confocal<br>03/06/2014           | (Amb tècnic)             |                                 | Compte càrrec:<br>Observacions usuar | i:                              |  |  |
|                 | Situació:<br>Import total:           | Pendent<br>19,13 €                                                    |                          |                                 |                                      |                                 |  |  |
|                 | Observacions tècn                    | ic: hola<br>hola                                                      |                          |                                 | Modificar dades s                    | ol·licitant i documents adjunts |  |  |
| Г               | Tipus de servei Da                   | des específiques                                                      |                          |                                 |                                      |                                 |  |  |
|                 | Descripció Preu<br>M. Confocal 38,26 | Quantitat     Unitats     Import       €     0,5     hora     19,13 € | Afegir reserva<br># Måqu | iina Data ii                    | inici Data final                     |                                 |  |  |
|                 |                                      |                                                                       | Eliminar Micro           | scopio Confocal Espectral 03/06 | 5/2014 14:00 03/06/2014              | 14:30                           |  |  |

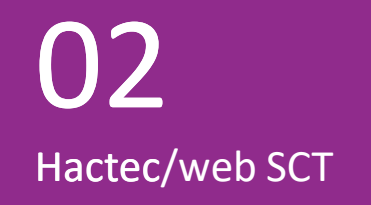

# 2. Consulta i modificació de sol·licituds de servei.

| Sol·licitud de servei |  |
|-----------------------|--|
|                       |  |

### Què es pot modificar?

**FUNCIONAMENT** 

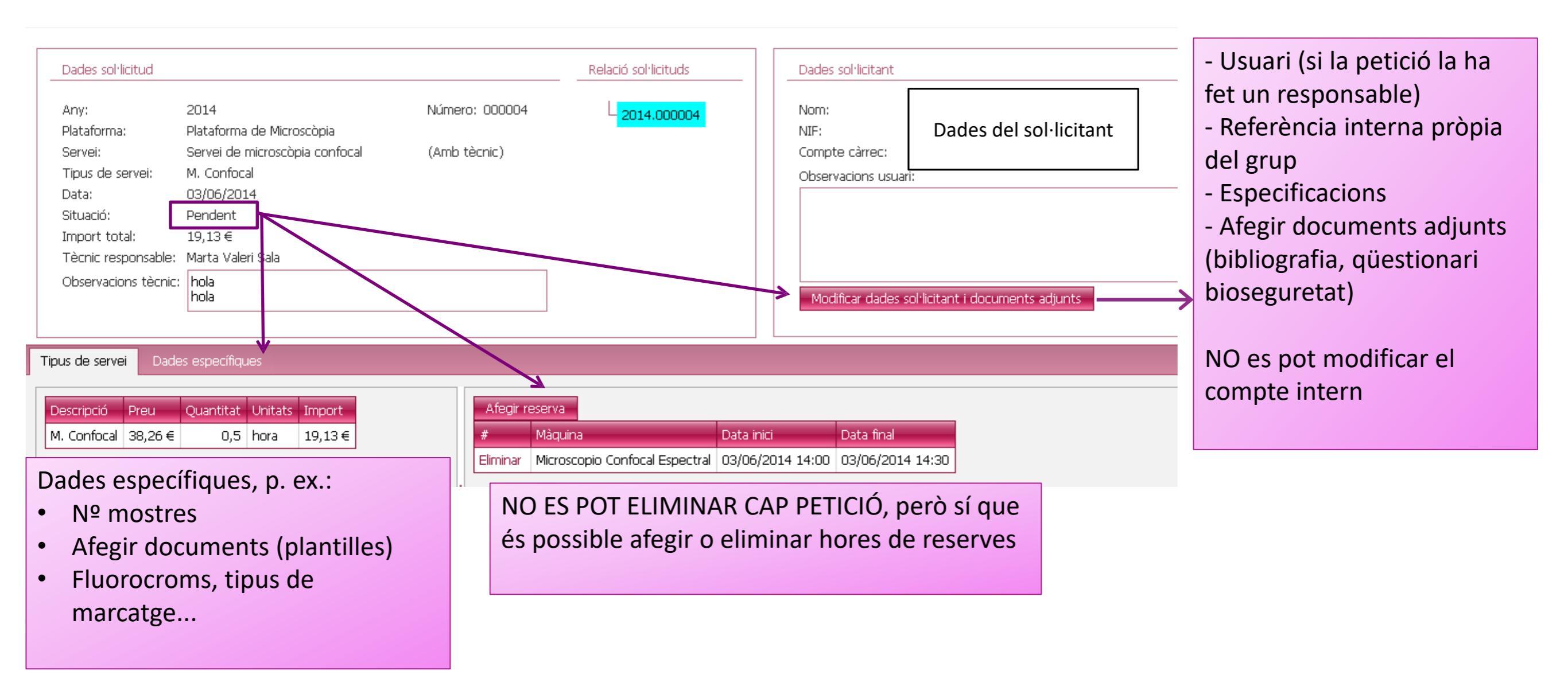

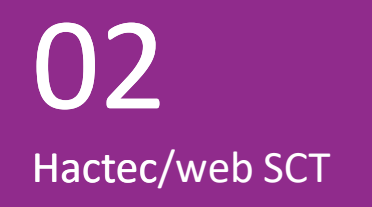

a

## 2. Consulta i modificació de sol·licituds de servei.

| Unitat:* |                       |   |
|----------|-----------------------|---|
| UAT      |                       | ~ |
|          |                       |   |
|          | Sol·licitud de servei |   |

Consulta serveis

## FUNCIONAMENT

Sol·licituds Calendari Any servei: Número servei: Import: Data des de: Situació: ~ ~ Subestat: Servei: Referència interna pròpia del grup: Fins: ~  $\mathbf{v}$ ~ × Llistat Vall d'Hebron Tel. +34 93 489 41 79 ۰ Número Servei port Anv Institut de Recerca uat@vhir.org UAT 2014 4 Servei de microscòpia confi .13€ **a** UAT 03/06/2014 Plataforma de Microscòpia Servei de microscòpia confocal ✓ Tècnic M. Confocal Generació d'un Número sol·licitud: 2014/4 Dades sol·licitant intern document pdf amb la Compte de despeses: 2002/1 UAT FACSCalibur ingressos informació de la NIF responsable: 45685787J Nom: NIF autoritzat: Nom: sol-licitud: Confidencial NIF investigador: 45685787J Nom: Referència: Observacions: Tipus de servei Descripció Preu Quantitat Unitats Import M. Confocal 19,13 38,26 hora Import total (sense IVA): 19,13 Reserves Màquina Data inici Data final 03/06/2014 14:00 Microscopio Confocal Espectral 03/06/2014 14:30 Dades específiques En viu Tipus mostra: Tipus suport: portaobjectes Temperatura: Temperatura obligatòria 37

## FUNCIONAMENT

Sol·licituds

Calendari

# ✓ Visualització de calendaris de reserva: consulta de reserves

Opcions de visualització del calendari

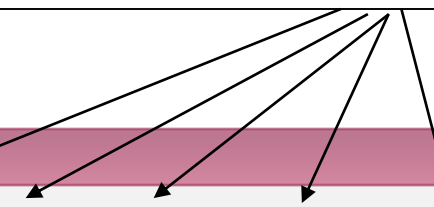

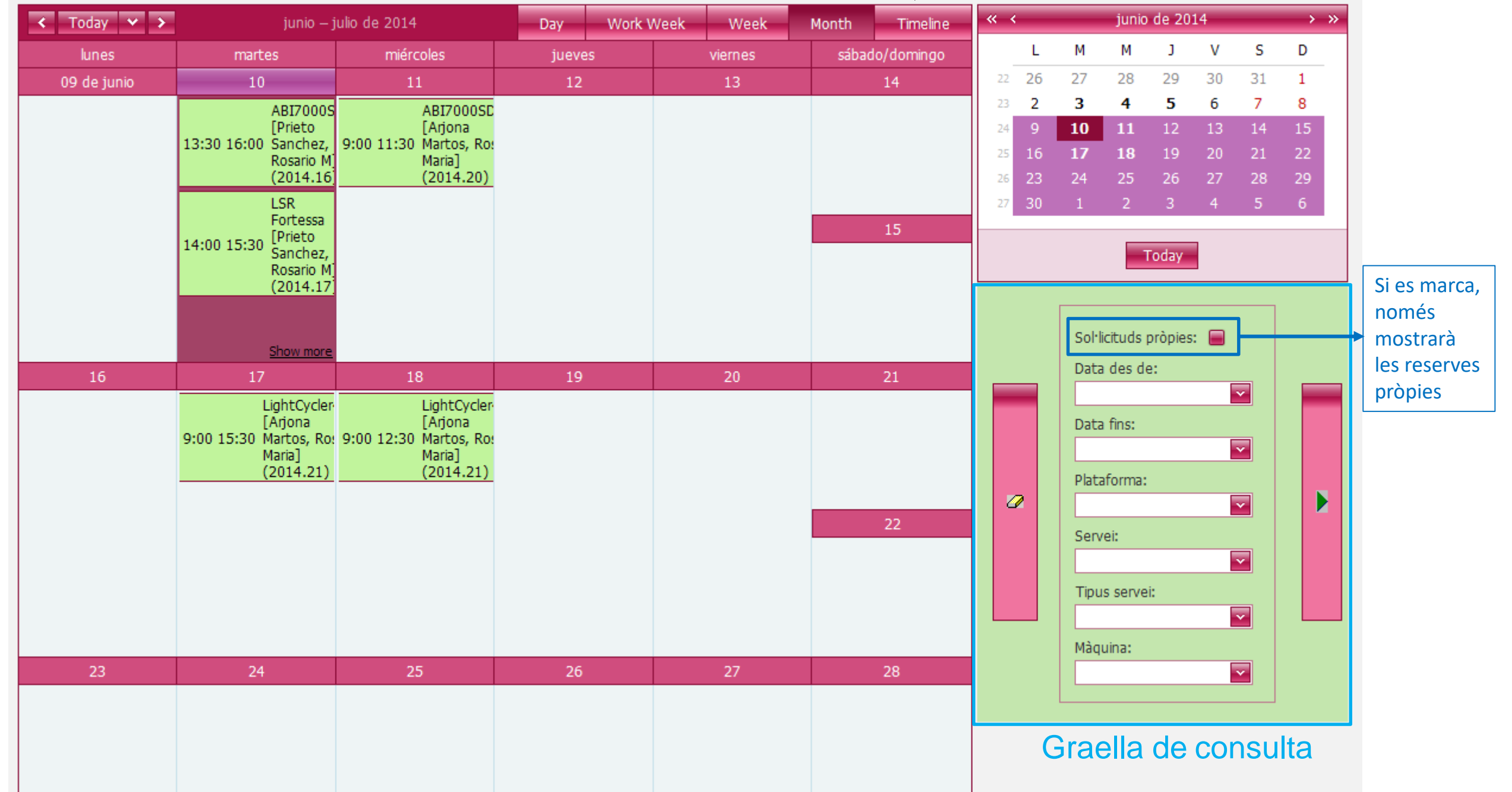

02 Hactec/web SCT FUNCIONAMENT

## ✓ Traçabilitat completa de les sol·licituds

En tot el procés s'utilitza el mateix número de la sol·licitud, facilitant la traçabilitat i la comunicació entre totes les parts interessades (responsable/autoritzat-UAT-Gestió de Projectes-Gestió Econòmica).

El desclòs de la sol·licitud serà visible durant tot el procés tant en la intranet de la UAT com en l'Econet.

| UAT<br>Plataforma de Citòmi                       | ca                |            | 10/05/2019                              |                  |           |         |  |
|---------------------------------------------------|-------------------|------------|-----------------------------------------|------------------|-----------|---------|--|
| Servei de citometria o<br>FacsCalibur             | d'anàlisi         |            | Tècnic                                  |                  |           |         |  |
| Número sol·licitud:                               | 2019/2089         |            |                                         |                  |           |         |  |
| Dades sol·licitant in                             | ntern             |            |                                         |                  |           |         |  |
| Compte de despeses:                               | 2002/134 UAT Desp | . Personal |                                         |                  |           |         |  |
| NIF responsable:<br>NIF autoritzat:               | 0000000A          | Nom.       | XXXXXXXXXXXXXXXXXXXXXXXXXXXXXXXXXXXXXXX |                  |           |         |  |
| NIF investigador:<br>Referència:<br>Observacions: | 0000000A          | Nom        | XXXXXXXXXXXXXXXXXXXXXXXXXXXXXXXXXXXXXXX |                  |           |         |  |
| Tipus de servei                                   |                   |            |                                         |                  |           |         |  |
| Descripció                                        |                   | Preu       | Quantitat                               | Unitats          |           | Import  |  |
| FacsCalibur                                       |                   | 11,93      | 1                                       | hora             |           | 11,93   |  |
|                                                   |                   |            | Imp                                     | port total (sens | se IVA):  | 11,93   |  |
| Reserves                                          |                   |            |                                         |                  |           |         |  |
| Màquina                                           |                   |            | Data in                                 | nici             | Data      | final   |  |
| FacsCalibur 1                                     |                   |            | 10/05/201                               | 9 15:30          | 10/05/201 | 9 16:30 |  |
| Dades específiques                                |                   |            |                                         |                  |           |         |  |
| Nombre total de mostre                            | es: 25            |            |                                         |                  |           |         |  |
| Descripció experiment:                            |                   |            |                                         |                  |           |         |  |
| Tipus de marcatge                                 |                   |            | -                                       |                  |           |         |  |
| Fluorocroms                                       |                   |            | _                                       |                  |           |         |  |
| A700                                              |                   |            |                                         |                  |           |         |  |

03 Hactec/web SCT AUTORITZACIONS D'ACCÉS

# ✓ Autoritzacions d'usuaris al sistema de sol·licituds

### **Usuaris interns**

Cada usuari ha de sol·licitar els seus serveis, per tal de mantenir la traçabilitat de tot el procés. Per tant, cada IP ha d'autoritzar als usuaris que calguin perquè puguin accedir a l'aplicatiu de la intranet. Actualment no és possible donar accessos a plataformes per la intranet: cal sol·licitar-los a <u>uat@vhir.org</u> o a <u>informatica@vhir.org</u>.

Els usuaris podran carregar serveis als comptes interns autoritzats pel seu IP.

### **Usuaris externs**

Hauran d'accedir mitjançant l'enllaç de la web de la UAT: <u>https://intranet.vhir.org/SCTDir/Plataformes/SCT/selecciousuariextern.aspx</u>

- Seleccionar l'opció "nou usuari" i omplir les dades
- L'usuari rebrà un codi d'accés i la seva contrasenya a la seva adreça electrònica
- Per accedir-hi al sistema de sol·licituds amb les dades anteriors, utilitzar el menú "inici de sessió" a la mateixa direcció web.

Usuaris VHIO que necessitin accedir a carpetes de resultats a ServComuns: contactar amb <u>uat@vhir.org</u>.

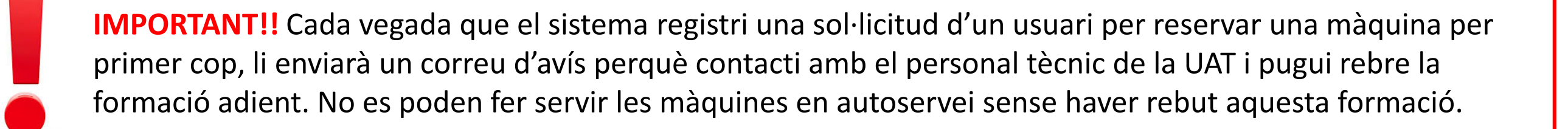

# 04 Hactec/web SCT INTEGRACIÓ AMB ECONET

ESTADÍSTIQUES

FACTURES

MINUTES

EXPLOTACIÓ

LLISTATS DE COMPTES

LIQUIDACIÓ REBUTS

CÀRRECS SERVEIS SCT

Autorització Càrrecs UAT/UEB/BB

Selecció Comptes Interns UAT Càrrecs Emesos UAT/UEB/BB Càrrecs Emesos LAS/PIP/ESU

MEMÒRIES ECONÒMIQUES

Integració dels càrrecs interns amb la gestió econòmica dels projectes per ECONET

Una vegada finalitzat un servei, el personal de la UAT emet la petició de càrrec i aquesta apareix a l'Econet de l'IP.

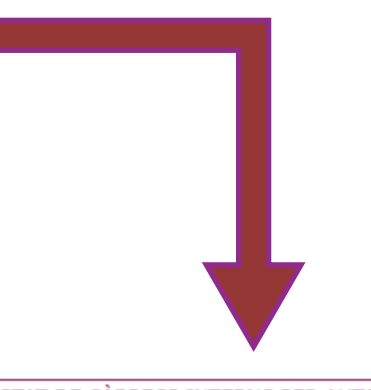

~

LLISTAT DE CÀRRECS INTERNS PER AUTORITZAR 100 Data Solicitud Unitat Auto Autorització Núm Solicitud Data Facturable Compte Intern Servei Import Aut./Ref ▼ ? Ŷ ▼ ? 9 9 9 9 >> 2 08/12/2022 (10) 2022.4897.1 28/11/2022 28/11/2022 UAT 2001.337 38,10€ Pàg na 1 de 1 (1 items) 🔣 1 🕟 Tamany de la pàgina 50  $\mathbf{v}$ L'IP o el seu autoritzat econòmic Data auto-autorització: si l'IP/autoritzat Document econòmic activament no realitza cap pot autoritzar el càrrec, refusarpetició lo i canviar el compte intern si acció, el càrrec s'autoritza amb les dades cal (igual que si fos una factura automàticament als 10 dies d'aparèixer a del servei l'econet, pel compte intern escollit externa) originalment a la petició

# 04 Hactec/web SCT INTEGRACIÓ AMB ECONET

| ESTADÍSTIQUES                   | *  |
|---------------------------------|----|
| LLISTATS DE COMPTES             | *  |
| MEMÒRIES ECONÒMIQUES            | *  |
| FACTURES                        | ×  |
| PROVEÏDORS                      | *  |
| MINUTES                         | ×  |
| LIQUIDACIÓ REBUTS               | *  |
| CÀRRECS SERVEIS SCT             | \$ |
| Autorització Càrrecs UAT/UEB/BB |    |
| Selecció Comptes Interns UAT    |    |
| Càrrecs Emesos UAT/UEB/BB       |    |
| Càrrecs Emesos LAS/PIP/ESU      |    |
| ΕΧΡΙ ΟΤΑCΙÓ                     | ×  |

11

# Integració dels càrrecs interns amb la gestió econòmica dels projectes per ECONET

- Cada IP (Responsable) pot seleccionar els comptes interns als que es poden imputar càrrecs interns de la UAT. Aquests comptes són els que sortiran al llistat "compte despesa".
- ✓ Si no es selecciona cap compte, per defecte hi sortiran totes.
- ✓ Tots els autoritzats d'un IP poden seleccionar tots els comptes, no és possible assignar comptes específiques per a cada autoritzat.
- ✓ Un mateix usuari pot ser autoritzat de més d'un IP, cadascun amb els seus comptes.
- Els usuaris autoritzats només poden carregar serveis però no accedeixen ni visualitzen cap informació dels comptes (això només ho fan els autoritzats econòmics).
- ✓ El compte intern seleccionat en la petició es pot canviar en el moment d'autoritzar el càrrec intern.

| SELECCIÓ DE COMPTES INTERNS |                                               |                                                                         |  |  |  |  |  |
|-----------------------------|-----------------------------------------------|-------------------------------------------------------------------------|--|--|--|--|--|
| A                           | Afegeix ><br>Afegeix tots >><br>< Desassignar | Comptes seleccionats per la UAT:                                        |  |  |  |  |  |
|                             | tots                                          |                                                                         |  |  |  |  |  |
| -                           |                                               |                                                                         |  |  |  |  |  |
|                             |                                               | Afegeix ><br>Afegeix tots >><br>< Desassignar<br><< Desassignar<br>tots |  |  |  |  |  |

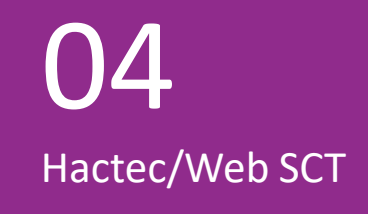

# CONTACTE

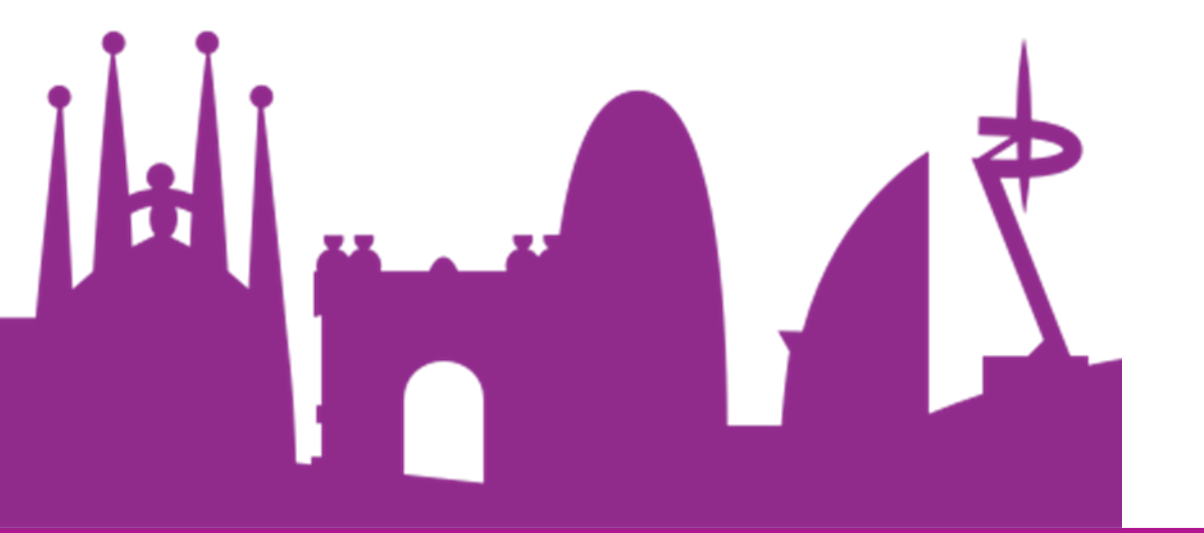

# uat@vhir.org 93 489 4179/4181

informatica@vhir.org

93 489 4564